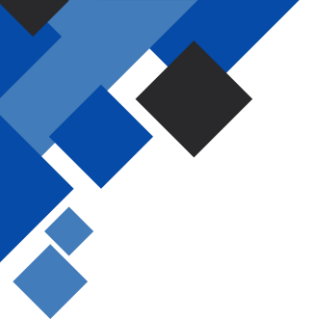

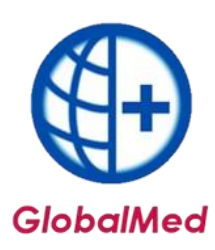

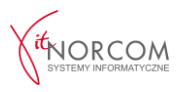

## Instrukcja aktywacji modułu kopii bezpieczeństwa - GlobalMed Backup

- Program automatycznie tworzy kopię zapasową bazy danych każdego dnia, gdy jest uruchamiany po raz pierwszy. Aby proces ten przebiegł prawidłowo, należy wskazać ścieżkę do folderu, w którym kopia zapasowa będzie zapisywana i z którego będzie wysyłana.
- Aby skonfigurować miejsce zapisywania kopii zapasowej, należy przejść do zakładki Narzędzia → Opcje → Kopia bezpieczeństwa.

Następnie kliknąć na zakładkę Kopia bezpieczeństwa i wprowadzić odpowiednią ścieżkę, w której znajduje się baza danych.

## WAŻNE:

Domyślnie baza danych jest zapisywana w katalogu **C:\Norcom\GlobalZPO\Baza**. Jeśli program został zainstalowany w innej lokalizacji, należy w ustawieniach wskazać właściwą ścieżkę.

| Zaopatrzenie | Rachunki refundacyjne      | Aktualizacje   | Ogólne | Kopia bezpieczenstwa | Wolne pola |  |
|--------------|----------------------------|----------------|--------|----------------------|------------|--|
| Katalog / ud | dział sieciowy zawierajacy | plik bazy dany | rch    |                      |            |  |
| C: Worcom    | \GlobalZPO\Baza            |                |        |                      | D          |  |

3. Należy zaznaczyć opcję "Przesyłaj kopie dzienne do NorcomBackup".

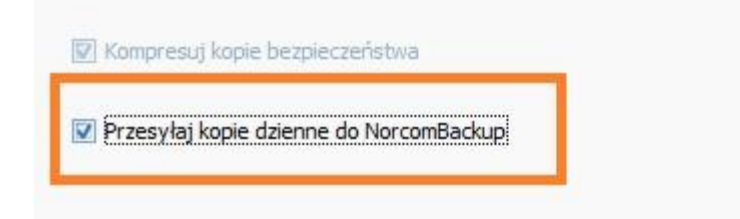

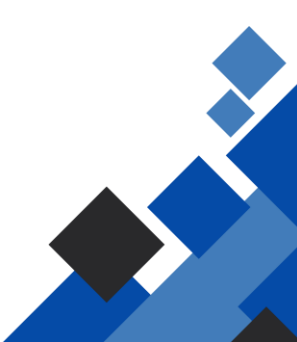

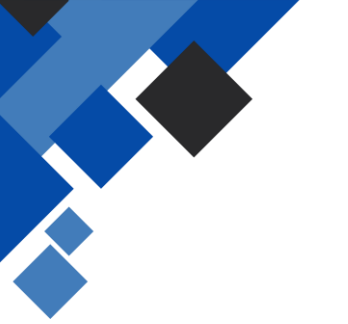

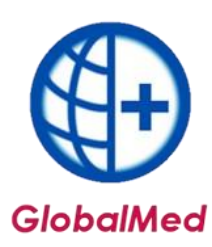

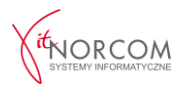

Pierwsza kopia zapasowa zostanie wysłana na serwery IT.NORCOM następnego dnia przy pierwszym uruchomieniu programu.

4. Kopia zapasowa jest automatycznie wysyłana na serwer. Podczas procesu przesyłania na ekranie wyświetli się pasek postępu. Po zakończeniu wysyłki program wyświetli komunikat potwierdzający, że kopia została poprawnie przesłana na serwer.

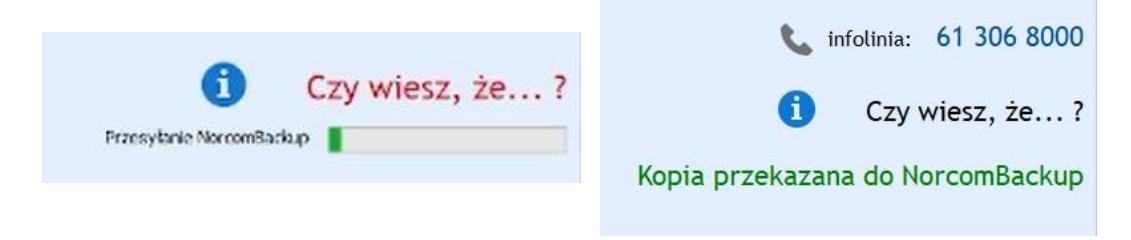

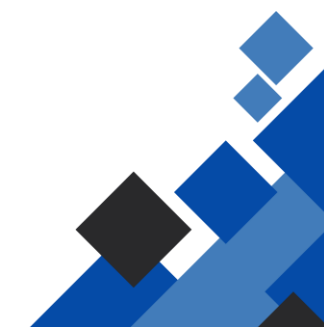